## ขั้นตอนการขอลงทะเบียนเรียนช้า RE 05 กองบริหารวิทยาเขตจันทบุรี มหาวิทยาลัยบูรพา วิทยาเขตจันทบุรี

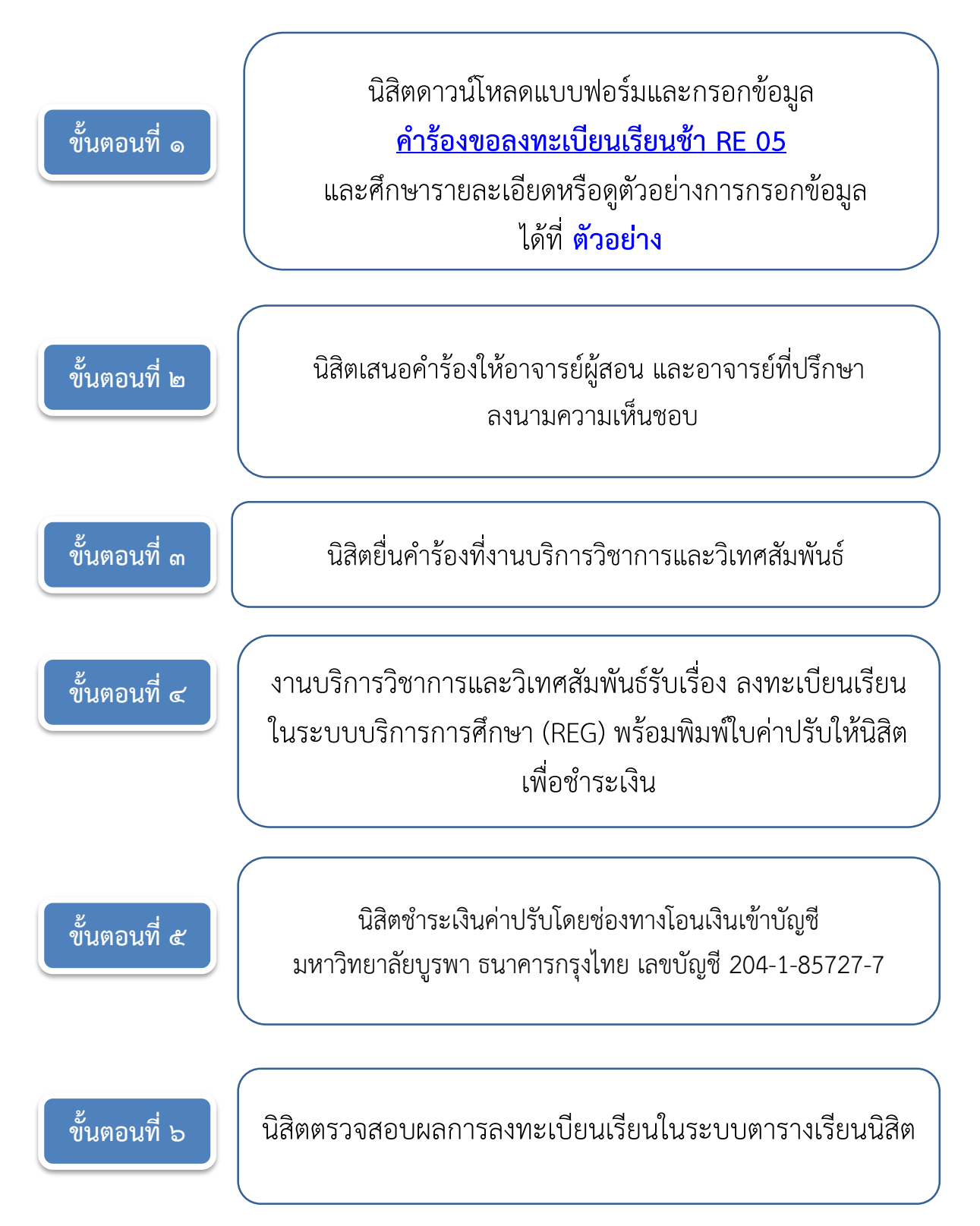